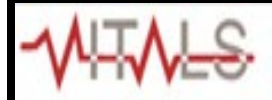

## **Faculty- Viewing Your Teaching History**

1. Click Teaching History at the top of your Faculty Portal page.

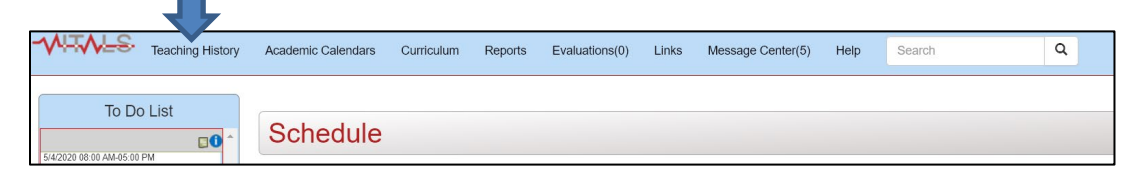

\*Note: If you are on a mobile device or have a smaller screen size, click the **Thumbnail** [] icon to access the menu items.

| To Do List | Schedule |  |
|------------|----------|--|

2. Scroll down to the grid located under the Select Academic Year dropdown. The courses you taught during the most recent Academic Year will populate chronologically in this grid.

| Teaching History                  |                                                       |                                                       |                                        |     |                                     |       |          |            |            |   |   |
|-----------------------------------|-------------------------------------------------------|-------------------------------------------------------|----------------------------------------|-----|-------------------------------------|-------|----------|------------|------------|---|---|
| Appointment                       | Academic Program                                      |                                                       | Area FTE                               |     | Start Date                          |       | End Date | Notes      |            |   |   |
| Director                          | Part 1                                                |                                                       |                                        | 0.1 | 07/01                               | /2019 |          |            | Print      |   | ^ |
| Director                          | Part 1                                                |                                                       | 0.3                                    |     | 07/01/2019                          |       |          |            | Print      | t | Ŧ |
| Select Academic Year:             | Select Academic Year: 2018-2019 (5/7/2018 - 5/3/2019) |                                                       |                                        |     |                                     |       |          |            |            |   |   |
| Export to Excel                   |                                                       |                                                       |                                        |     |                                     |       |          |            |            |   |   |
| Master Schedule                   | Master Schedule Curricular Unit                       |                                                       | it                                     |     | Curricular Component                |       |          |            | Start      |   |   |
|                                   |                                                       |                                                       |                                        |     |                                     |       |          |            |            |   | ^ |
| 2018-2019 LSI Part 3 Advanced Mar |                                                       | anagement in Relations                                | AMRCC Ambulatory Longitudinal Rotation |     |                                     |       |          | 05/07/2018 |            |   |   |
|                                   |                                                       |                                                       |                                        |     |                                     |       |          |            |            |   |   |
| 2018-2019 LSI Part 2 Session 1 Ur |                                                       | Understanding Patients with Specialized Medical Needs |                                        |     | Internal Medicine: General Medicine |       |          |            | 05/14/2018 |   |   |

\*Notes: -Click a column header to sort the column data. -Click Export to Excel Export to Excel to transfer the grid data to an Excel spreadsheet.

3. To view a different year's courses, select the year from the Academic Year dropdown.

| Select Academic Year:  | 2015-2016                       | 6 (5/11/2015 - 4/30/2016) • |                |                       |                    |                    |   |
|------------------------|---------------------------------|-----------------------------|----------------|-----------------------|--------------------|--------------------|---|
| Export to Excel        | 2020-2021                       | (5/4/2020 - 4/30/2021)      |                |                       |                    |                    |   |
|                        | 2019-2020                       | ) (5/6/2019 - 5/1/2020)     |                |                       |                    |                    |   |
| Master Schedule        | 2018-2019 (5/7/2018 - 5/3/2019) |                             | Ci rricular Ci | omponent Teaching and | I Start            | End                |   |
|                        | 2017-2018                       | 3 (5/1/2017 - 4/30/2018)    |                | LG - GI Exan          | n                  | 08/10/2015 4:30 PM | ^ |
| 2014-2016   LSI Part C | 2016-2017                       | 7 (5/1/2016 - 4/30/2017)    | G in Gl/Rer    | nal and Note-         | 08/10/2015 1:30 PM |                    |   |
|                        | 2015-2016                       | 6 (5/11/2015 - 4/30/2016)   |                | Writing               |                    |                    |   |
|                        |                                 |                             |                | LG - Integrati        | ve                 |                    |   |
| 2014-2016   LSI Part C | ine                             | GI/Renal Disorders          | LG in GI/Renal | nal Medicine,         | 08/17/2015 1:30 PM | 08/17/2015 4:30 PM |   |
|                        |                                 |                             |                | Obesity               |                    |                    |   |

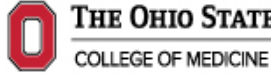